## 粤教翔云数字教材应用平台使用指引

## (学生版)

尊敬的家长:

广东省教育厅购买了全学科、全学段数字教材供全省1200余万师生免费使用。数字教材内嵌了 点读、情景动画、重难点微课、虚拟实验等丰富的多媒体资源和学科工具,海量优质、权威资源可 帮助学生有效提升自主学习的效率和效果。

拿出手机扫码下方二维码,按以下指引为孩子下载数字教材,开启数字化学习之旅吧~

STEP 1 下载安装客户端

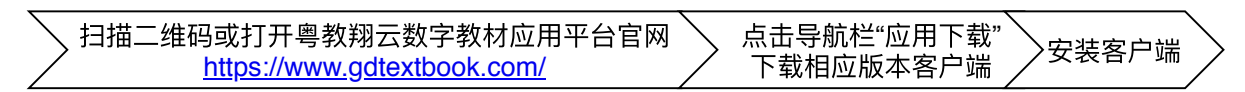

STEP 2 激活账户

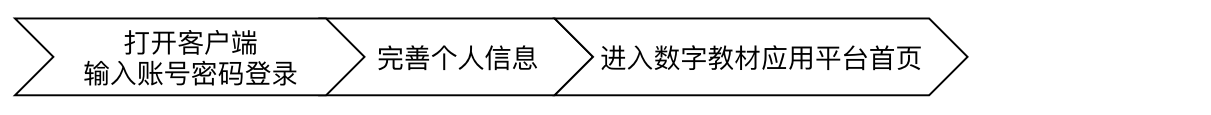

STEP 3 下载使用数字教材

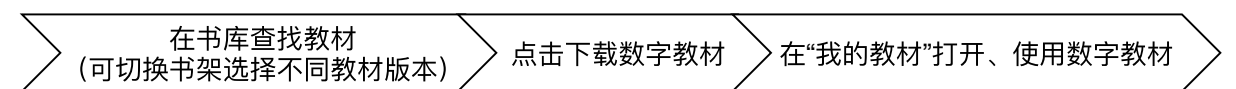

注:

## 1. 如用微信扫码下载客户端,请点击右上角用浏览器打开链接,然后下载安装客户端;

2. 粤教翔云数字教材应用平台学生账号默认为身份证号,初始密码为12345678;

3. 安卓端支持android 6.0及以上系统,暂不支持IOS系统;

4. PC端支持windows 7或以上系统;

下载安卓客户端请扫描以下二维码:

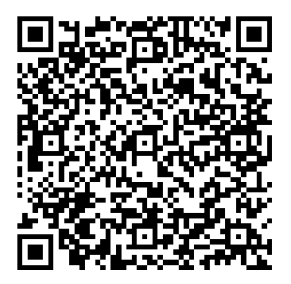

使用遇到问题请扫描以下二维码:

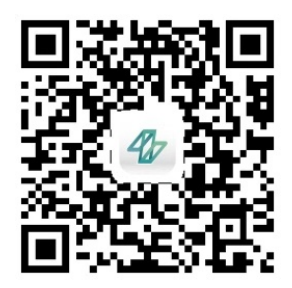